### बिहार सरकार राजस्व एवं भूमि सुधार विभाग (भू–अभिलेख एवं परिमाप निदेशालय)

प्रेषक,

जय सिंह, भा०प्र०से० निदेशक, भू–अभिलेख एवं परिमाप, बिहार, पटना।

सेवा में,

#### बंदोबस्त पदाधिकारी,

बेगूसराय / खगड़िया / लखीसराय / जहानाबाद / शेखपुरा / अरवल / किशनगंज / अररिया / कटिहार / पूर्णियाँ / सीतामढ़ी / सुपौल / सहरसा / मधेपुरा / प0 चम्पारण / जमुई / मुंगेर / नालंदा / शिवहर / बांका।

27-07-2021

पटना, दिनांक :--

विषय :– विशेष सर्वेक्षण प्रक्रिया अन्तर्गत प्रपत्र–7 (खानापुरी पर्चा) का संधारण एवं वितरण के संबंध में।

महाशय,

उपर्युक्त विषय के सम्बन्ध में कहना है कि बिहार विशेष सर्वेक्षण एवं बन्दोबस्त नियमावली, 2012 (यथा संशोधित, 2019) के नियम–9 के उप नियम (6) के तहत् खानापुरी प्रक्रिया उपरांत रैयतों को प्रपत्र–7 (खानापुरी पर्चा) उपलब्ध कराया जाना है। इस खानापुरी पर्चा में संधारित की जाने वाली प्रविष्टियों का आधार खानापुरी क्रम में खेसरा पंजी (प्रपत्र–6) में की जाने वाली प्रविष्टियाँ होंगी। विशेष सर्वेक्षण के लिए तैयार किए भू-सर्वेक्षण सॉफ्टवेयर में निहित व्यवस्था अन्तर्गत खानापुरी पर्चा में की जाने वाली प्रविष्टियों का आधार प्रपत्र-6 में संधारित प्रविष्टि है। अतः खानापुरी पर्ची संधारित करने के पूर्व आवश्यक है कि प्रपत्र–6 की प्रविष्टियों को पूरी तरह जाँचोपरांत संधारण पश्चात् अंतिम रूप से Freeze कर दिया जाए ताकि प्रपत्र-6 की प्रविष्टियों में कोई परिवर्त्तन नहीं किया जा सके और खानापुरी पर्चा और प्रपत्र–6 की प्रविष्टियों में समानता बनी रही। प्रपत्र–6 की प्रविष्टियों को Freeze करने का दायित्त्व शिविर प्रभारी–सह–विशेष सर्वेक्षण सहायक बन्दोबस्त पदाधिकारी का होगा। शिविर प्रभारी प्रपत्र—6 की प्रविष्टियों से पूर्णतया संतुष्ट होने के पश्चात् User Mannual के अनुसार प्रपत्र—7 का संधारण करना सुनिश्चित करेंगे। स्पष्ट है कि एक बार जाँचोपरांत प्रपत्र–6 में प्रविष्टियों के संधारण पश्चात् Freeze कर दिए जाने पर क्षेत्रीय स्तर पर सिर्फ उनका अवलोकन किया जा सकेगा। निदेशालय स्तर से भू–सर्वेक्षण सॉफ्टवेयर अंतर्गत तैयार किए जाने वाले प्रपत्र–7 का प्रारूप एवं प्रविष्टियों के संधारण की प्रक्रिया सम्बन्धी निदेश तैयार किया गया है, जो इस पत्र के साथ संलग्न है।

अतः अनुरोध है कि संलग्न खानापुरी पर्चा के प्रारूप अनुसार भू—सर्वेक्षण सॉफ्टवेयर अंतर्गत प्रपत्र—7 के हवाई सर्वेक्षण एजेंसी द्वारा तैयार किए गए LPM के साथ संलग्न कर हवाई सर्वेक्षण एजेंसी के माध्यम से रैयतों को वितरित करवाना सुनिश्चित किया जाए।

अनूलग्नक- यथोक्त।

विश्वासभाजन भू–अभिलेख एवं परिमाप, बिहार, पटना।

D:\Sanieev-2021\Birendra kumar. ASO\Director\file no 312 2018 26.07.2021.doc

e-Mail

ज्ञापांक : 17- तक0को0-312/2018 PartII- 2111 पटना, दिनांक 23-07-202) प्रतिलिपिः- प्रभारी पदाधिकारी-सह-अपर समाहर्त्ता / सहायक बन्दोबस्त पदाधिकारी (मुख्यालय), बेगूसराय / खगड़िया / लखीसराय / जहानाबाद / किशनगंज / अररिया / शेखपुरा / अरवल / कटिहार / पूर्णियाँ / सीतामढ़ी / सुपौल / सहरसा / मधेपुरा / प०चम्पारण / जमुई / मुंगेर / नालंदा / शिवहर / बांका को सूचनार्थ एवं आवश्यक कार्यार्थ प्रेषित।

निदेशक

भू-अभिलेख एवं परिमाप ज्ञापांक : 17- तक0को0-312/2018 PartII- 211) पटना, दिनांक 27-07-202) प्रतिलिपि :- जिलों से संबंधित तीनों हवाई सर्वेक्षण एजेंसियों को सूचनार्थ एवं आवश्यक कार्यार्थ हेतु

प्रेषित ।

निदेशक भू–अभिलेख एवं परिमाप

ज्ञापांक : 17- तक0को0-312/2018 PartII- 2111 पटना, दिनांक 27-07-202) प्रतिलिपिः प्रशाखा पदाधिकारी, भू–अभिलेख एवं परिमाप/संबंधित जिलों के निदेशालय स्तरीय नोडल पदाधिकारी / प्रभारी, विशेष सर्वेक्षण शाखा, भू–अभिलेख एवं परिमाप, बिहार, पटना को सूचनार्थ एवं आवश्यक कार्यार्थ प्रेषित।

निदेशक भू–अभिलेख एवं परिमाप ज्ञापांक : 17- तक0को0-312/2018 PartII- 2111 पटना, दिनांक 27-07-202 प्रतिलिपिः- श्रीमती सरिता कुमारी, प्रोग्रामर, आई०टी०सेल, भू-अभिलेख एवं परिमाप निदेशालय को सूचनार्थ एवं वेबसाईट पर अपलोड करने हेतु आवश्यक कार्यार्थ प्रेषित ।

निदेशक भू-अभिलेख एवं परिमाप

D:\Sanieev-2021\Birendra kumar. ASO\Director\file no 312 2018 26.07.2021.doc

### <u>How to Generate Prapatra-7 with Locking of Prapatra-6 Data Entry/Update</u> <u>प्रपत्र-6 डाटा एंट्री/अपडेट को लॉक करने के साथ प्रपत्र-7 कैसे जेनरेट करें?</u>

- Before printing of Prapatra-7, Freezing of Prapatra-6 will only be done by SS ASO Login.
- SSASO will Login in Bhu-Sarvekshan Software by their UserId.

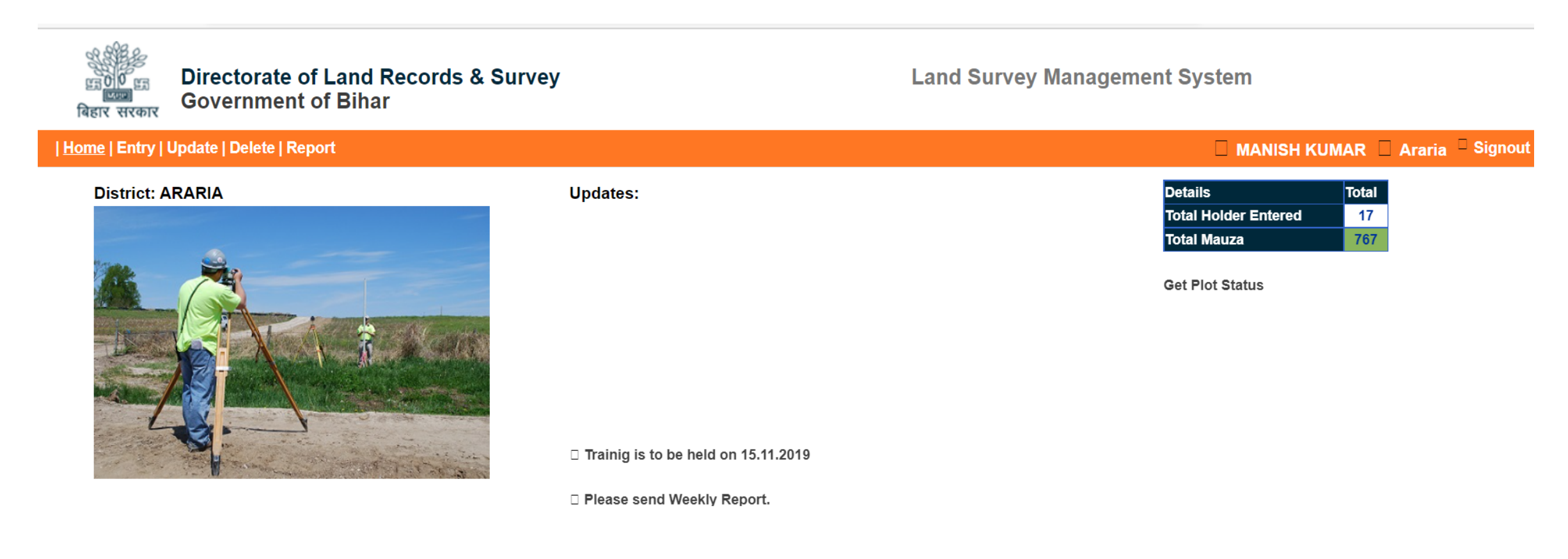

Copyright @2021 DLRS.

- Go To Report Section.
- Click on Prapatra-7 in Report Section.

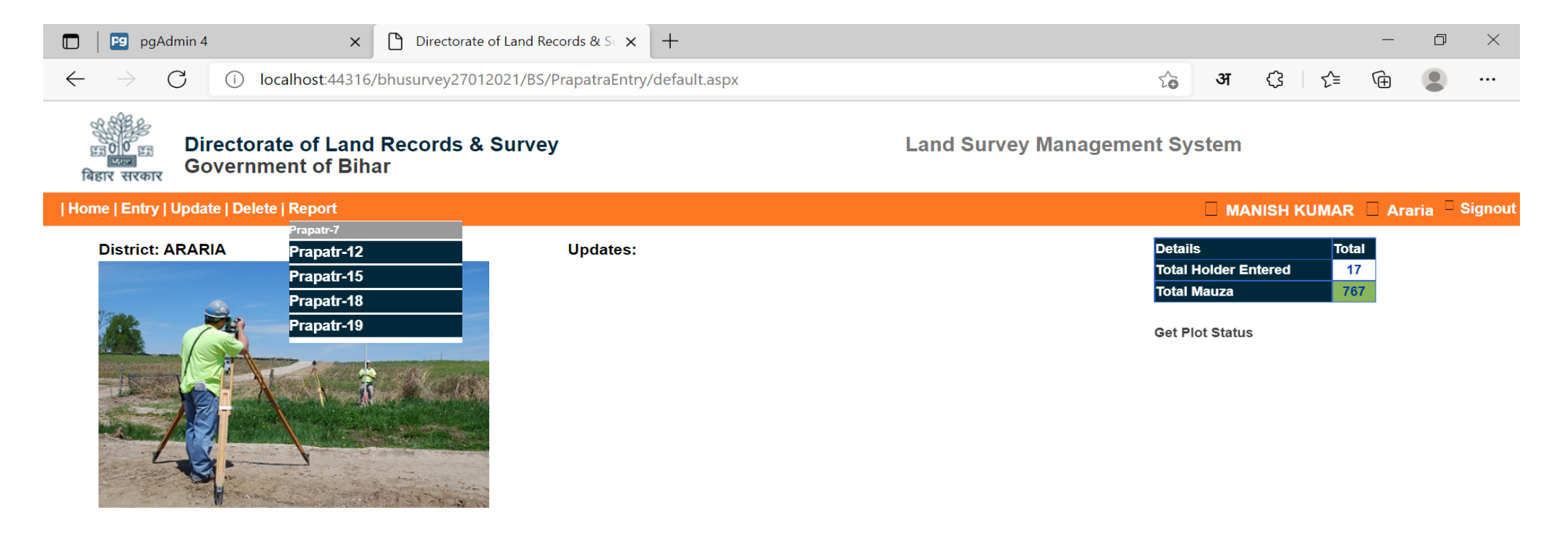

Copyright @2021 DLRS.

🔸 🙋 📻 🚖

0

咎 👯 🧃

Desktop 🔭 🕜

17:08

26-07-2021

🔝 31°C \land 🖗 📥 🖫 🖫 ENG

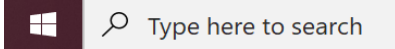

- Select District-> Circle-> Shivir-> Mauja
- After the Mauja will be selected, Prapatra-6 Locking Panel will be open.

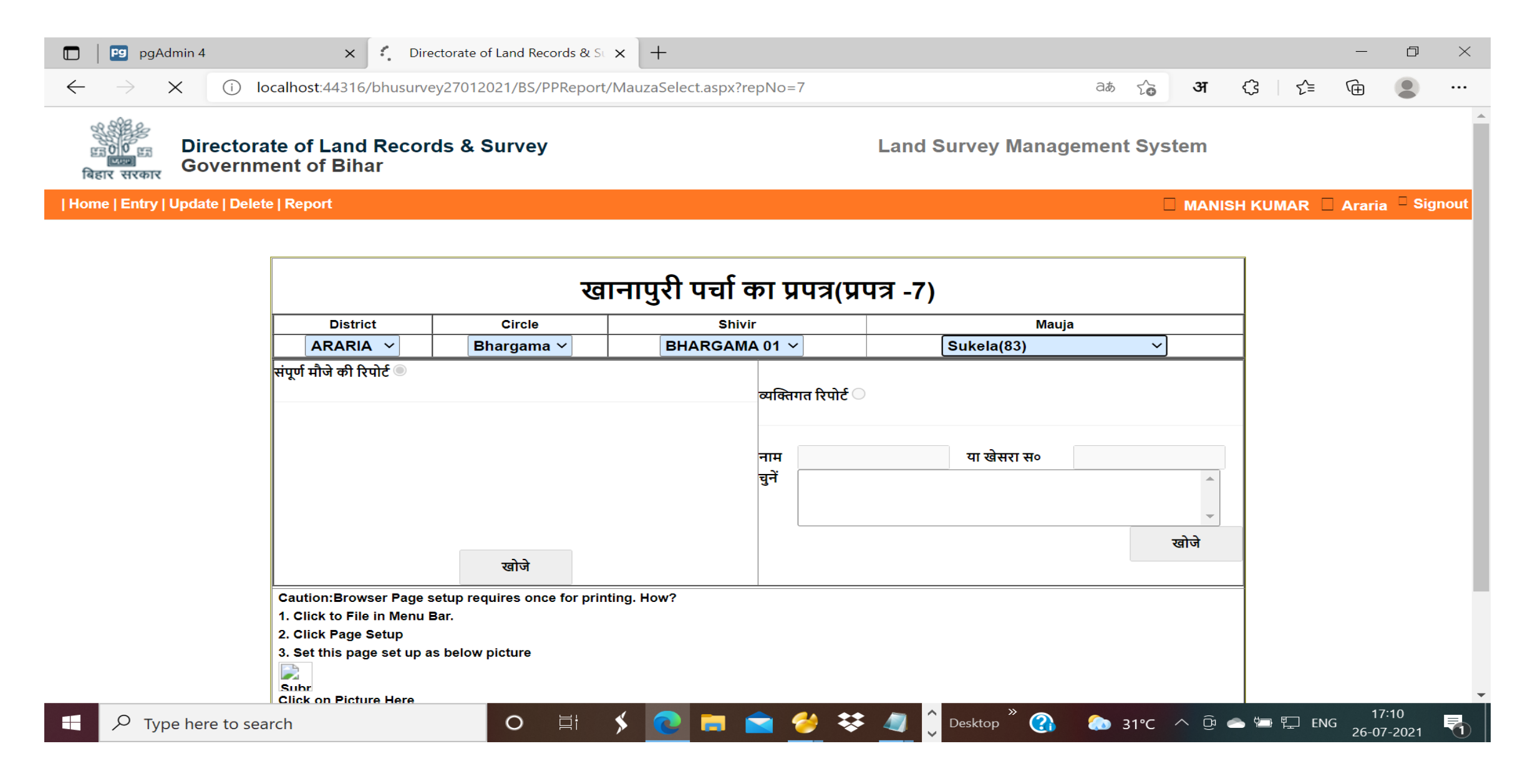

## There is mainly Two (02) types of options, that can be selected by SSASO.

1. "Yes" Option will Lock Prapatra-6, then only SSASO will be able to generate Prapatra-7 Report.

2. "No" Option will Be selected , Prapatra-7 Report can not be Generated.

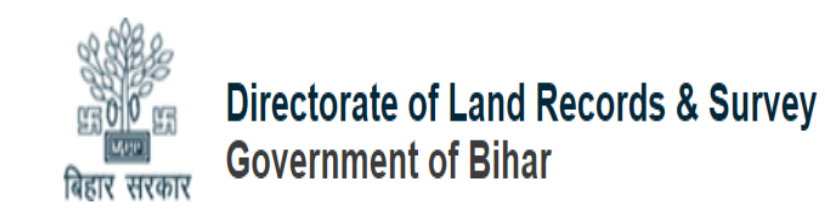

Land Survey Management System

| Home | Entry | Update | Delete | Report

MANISH KUMAR 🗌 Araria 🗆 Signout

| Praptra 6 Locking Panel [Notice:Before Printing Praptra-7, Prapatra-6 must be lock for Ameen for Insert/Update/Delete Opertaion] |     |      |      |  |  |  |  |
|----------------------------------------------------------------------------------------------------|-----|------|------|--|--|--|--|
| Would you like to Lock Records For Praptra-6:                                                                                    | ®No | Oyes | Save |  |  |  |  |

Copyright @2021 DLRS.

# If No option is selected:-

• You can't Print Prapatra-7.

# If Yes option is selected:-

- You can Print Prapatra-7.
- Prapatra-6 will be Locked for any further Insert/Update/Delete (No further change can be possible in Prapatra-6 data, after locking the Prapatra-6)

Note : Locking (Freezing) of Prapatra-6 and then generation (Print) of Prapatra-7 is only possible through SS ASO login.

- Panel will be Open but Search Button will be disabled.
- That Means we can't print Prapatra-7 without Locking Prapatra-6.

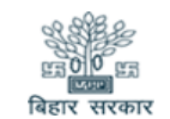

Directorate of Land Records & Survey Government of Bihar

| Home | Entry | Update | Delete | Report

🔲 MANISH KUMAR 🗌 Araria 🗆 Signout

| खानापुरी पर्चा का प्रपत्र(प्रपत्र -7)                                       |                                        |                                     |             |             |  |  |  |  |
|-----------------------------------------------------------------------------|----------------------------------------|-------------------------------------|-------------|-------------|--|--|--|--|
| District                                                                    | Circle                                 | Shivir                              | Mauja       |             |  |  |  |  |
| ARARIA 🗸                                                                    | Bhargama 🗸                             | BHARGAMA 01 ~                       | Sukela(83)  | ~           |  |  |  |  |
| पूर्ण मॉर्ज की रिपोर्ट 🖲                                                    | खोजे                                   | व्यक्तिगत रिपोर्ट ○<br>नाम<br>चुनें | या खेसरा स० | े ्<br>खोजे |  |  |  |  |
| Caution:Browser Page :<br>1. Click to File in Menu  <br>2. Click Page Setup | setup requires once for printi<br>Bar. | ng. How?                            |             |             |  |  |  |  |
| 3. Set this page set up a                                                   | as below picture                       |                                     |             |             |  |  |  |  |

Land Survey Management System

# If Yes option is selected:-

- Select Holding Type From Dropdown.
- Select range Like 1-10.

| बिहार सरकार Gov             | ernment of Bihar                                                                                              |                                   |
|-----------------------------|----------------------------------------------------------------------------------------------------|-----------------------------------|
| Home   Entry   Update   Del | lete   Report                                                                                                 | 🗌 MANISH KUMAR 🔲 Araria 🏾 Signout |
|                             | खानापुरी पर्चा का प्रपत्र(प्रपत्र -7)                                                                         |                                   |
|                             | मौजा: Kusmaul, मौज़ा सं॰ : 759, रे॰था॰सं॰ : 91                                                                |                                   |
|                             | धारण का प्रकार रियती-रैयती 🗸                                                                                  |                                   |
|                             | चुनें हुए धारण के प्रकार में कुल 10 धारक हैं                                                                  |                                   |
|                             | ि े ि ई धारकों की सीमा को चुनें  <br>बि                                                                       |                                   |
|                             | प्रिंट के प्रकार<br>®रैयती को वितरण हेतु                                                                      |                                   |
|                             | खोजे पीछे जाये                                                                                                |                                   |
|                             | Caution:Browser Page setup requires once for printing. How? 1. Click to File in Menu Bar. 2. Click Page Setup |                                   |
|                             | 3. Set this page set up as below picture                                                                      |                                   |

## Prapatra-7 will be generated:-

#### Command ) Print Save Save to PDF Save to Excel

### प्रपत्र -7 ( देखे नियम - 9 का उप नियम - (6) ) खानापुरी पर्चा का प्रपत्र

Back

राजस्व ग्राम :Kusmaul(91) (759) रे० थाना स० :91 अंचल :Bhargama जिला :ARARIA

रैयती-रैयती Print Volume : 1

Total Print Volume : 1

| राजस्व ग्राम : Kusmaul(91) (759)                                                       |         | राजस्व थाना संख्या : 91 |            |     | अंचल : Bhargama |        |                                                      |                 | जिला : ARARIA       |                      |                                                          |                                         |
|----------------------------------------------------------------------------------------|---------|-------------------------|------------|-----|-----------------|--------|------------------------------------------------------|-----------------|---------------------|----------------------|----------------------------------------------------------|-----------------------------------------|
| रैयत का नाम, पिता/पति का नाम जाति एवं पता(एक<br>से अधिक रैयत होने कि दशा में उनके नाम) | खाता स॰ |                         | खेसरा स॰ र |     | रक              | হৰা    | चौहरी                                                |                 | भूमि का वर्गीकरणा ; | सेस को छोडकर         | राजस्व अभिलेखों में प्रविष्टि का<br>आधार यथा उत्तराधिकार | ्यभ्रिगक्ति                             |
|                                                                                        | पुराना  | नया                     | पुराना     | नया | एकड़            | डेसीमल | નાહ્યુ                                               | नूमि का क्याकरण | लगान                | /दान/क्रय/बदलैन/अन्य | 01113141                                                 |                                         |
| 1                                                                                      | 2       | 3                       | 4          | 5   | 6               |        | 7                                                    |                 | 8                   | 9                    | 10                                                       | 11                                      |
| टेस्ट वो<br>टेस्ट पिता<br>पिता : टेस्ट पिता<br>जाति :अबदल<br>पता :DFDFFF<br>DFDFDF     |         |                         |            | 1   | 1               | 0      | उ टेस्ट ए<br>द टेस्ट वी<br>पू टेस्ट सी<br>प टेस्ट डी |                 | चिरान               | 0                    | कृषि                                                     | अभ्युक्तिः टेस्ट<br>मो॰ नं॰: 7765803619 |